# Hindenburg Narrator - Audio Production Handbook 2025

# Content overview

#### **Getting started** 1

#### 1.1 My first Narrator audio book

A single time preparation: select the interface language Arrange windows and toolbars Enter session properties Create the headers in the Manuscript window Set the parameters for recording Check loudness Start the take and record the book Export the audio 1.2 **Further basic learning topics** Workspace and tracks

Unique status of the narration track Recording the text using the Right arrow key

#### Replay and select audio for editing What are regions Navigate and select regions using Shift+Right and Shift+Left

Select any audio using the In- and Out-markers

# Insert audio, shifting up existing audio

Frequently used basic key commands Commands for navigation, selection, replay and recording Commands for quickly marking and revisiting error locations

1.3 **Production stages overview** 

#### Narrator's components 2

#### 2.1 Workspace, Contents and Manuscript

Arranging windows

Workspace

Contents

Manuscript

What the colors of the Manuscript window tell us

#### **Favorites and Clipboard** 2.2

#### 2.3 Markers and navigation points

Overview table of marker types

#### 2.4 Other windows

System Monitor Current program version and updates

#### 2.5 More about the toolbars

Tools toolbar

Bookbar

Narration bar

Transport bar - record section

Transport bar - loudness meter

Transport bar - navigation section Limits to navigability in track display modes Leaf, Branch

#### Counter bar

Reasons for resetting the Recorded mode to zero

#### The session file and its sound file folder 2.6

Naming and saving a session How to back up a session What is in the session

2.7 How Narrator's components relate

General data flow diagram

#### **Obtaining the manuscript** 3

#### 3.1 Ways to obtain chapter headers

A Narrator file (.nhsx) provided by the publisher

An ePub document Bookbar buttons

A prepared .docx document

An HTML document

A Hindenburg Narrator template file

#### 3.2 **Using the Bookbar**

General way to use the Bookbar

Customizing the Bookbar using the Styles tab page Creating a different header placeholder text

Adding header lines wherever we want Assigning a specific level to a new placeholder Changing a header's level

Removing superfluous header lines

#### 3.3 Manuscripts for DAISY books

DAISY and page numbering Assigning a shortcut key to the Page button Auto increment - how it behaves Realizing numberless pages at the beginning Making sure that the page number precedes the chapter's title Should I insert all page numbers or all chapters first? How can I add page numbers above the first line in Manuscript?

#### DAISY and synchronizing audio with pages Synchronizing pages during the take

Synchronizing pages afterwards using the Link Text to Time function

DAISY and elaborate book structures Importing a .docx document as an alternative Opening a text document in Narrator Preserving complex chapter numbering during conversion from .docx

#### 3.4 Reusing an HTML file as a structure template

#### 3.5 Reusing a session as a template

Saving as a template, opening a template

# 4 Preparations for recording

#### 4.1 Parameters and work preferences

Audio options Sample rate for recording

Changing the record sample rate of the current session Interface options

Pre roll time

Advanced options Automatic leveling Previewing application and Preview format

#### 4.2 Session Properties

Metadata for the export product Importing settings from elsewhere Metadata example from an ePub file Title field

Export file naming overview table

Multimedia type field

Handling tracks Always keep the narration track on top Track height

#### Export settings

Publication formats Audio file types Export to W3C format The export sample rate Metadata tags for MP3 format Additional copies in WAVE format Splitting audio by chapter Splitting audio by time

Storing properties for reuse

### 4.3 Narration track settings

Gain and play volume sliders Finding the right gain level Recording and balancing stereo sound Finding the stereo balance

Splitting stereo into mono

# 5 Record and synchronize

### 5.1 How to display the audio

Display modes All, Branch, Leaf

A good advice: record the book in Leaf mode Leaf mode protects from overwriting existing later audio Leaf mode protects from removing header markers

Starting to record

Response to the Right arrow key in All versus Leaf mode

### 5.2 How to supplement missing audio

Alt+Shift+R

The Record Selection function But if there is audio in the target section?

### 5.3 Synchronizing text and audio

Synchronizing during narration How to prevent breaking synchronization When Leaf display mode shows "too much" audio

How to synchronize an interview with its transcript

### 5.4 Creating an ePub with audio

Preparing the ePub text Apply Title style and Header style Add an empty paragraph at the bottom How to define and apply a style To see the styles: View Structure

## 5.5 Recording the source text

Recording a PDF or a printed document Recording a full text .docx document Recording the entire document Recording an ePub text Recording an ePub from the Manuscript window Recording an ePub from Narration View ePubs that are protected from editing

# 5.6 Reading clauses for games, commercials or IVRs

The Excel source document containing the clauses Improving the recorded audio If audio ended up in the wrong clause Exporting the clauses Filenames and clause names

# 6 Review, clean, restore

### 6.1 Listening and viewing

Scrubbing Scrub with J, K, L Scrub with arrow keys on the numeric pad Scrub by dragging the In- and Out-markers Scrub with arrow keys Playing audio Play a selection using the Space key Play a deactivated selection Play using Shift+Space Play when region and marker selections exist at the same time Replay, skipping a selection Replay using the repeat key P Zooming Zoom in and out with keys F3, F4, F5, or the mouse wheel Zoom in and out on a selection Zoom vertically (track height) **Removal and insertion** 6.2 Remove audio with X or Delete?

Remove audio with X or Delete? Remove a region part using Ctrl+Q and Ctrl+W Use Ctrl+Q and Ctrl+W cautiously How to quickly protect a heading marker Insert audio using Ctrl+I or paste using Ctrl+V Remove and insert silence Dragging audio without its navigation points Replace a synchronized chapter's audio Use LEAF mode to remove a chapter's audio Don't touch a header navigation point Remove any type of navigation point Swapping synchronized chapters – is that possible? **6.3 Restore synchronization and audio** 

Restore synchronization

Preventing known causes of synchronization breach Find and restore a header navigation point to the correct position Put a chapter navigation point exactly before a region Restore both a lost header text line and its navigation point

Restore removed audio Restore parts missing from a region Restore an entire region

Restore In- and Out-markers Restore a deactivated marker selection Restore inverted selection markers to normal

Restore the session's sound storage folder name

#### 6.4 Cleaning the audio

Remove keyboard clicks Replace clutter with roomtone Trimming a region

#### 6.5 Review using comment markers

Manage comment markers Comment markers or cue points? Sharing comment markers with other people

# 7 Editing the audio

### 7.1 Regions, selections, navigation

What a region is and what it does A region visualizes content from a WAVE file

Region properties, region names

Navigating regions

# Jump to adjacent regions using Shift+Left and Shift+Right

The marquee: jump to the next object in time Select and group multiple regions Raising and lowering the gain of regions

#### 7.2 Room tone pauses

Silence or roomtone?

Many short room tone clips or just a single long one?

How to create room tone pauses

Mention the exact duration (and purpose) of each pause

Insert pauses in a multi-track situation

Close a gap between regions with triple click Preserving markers and navigation points that are in the gap

### 7.3 Fading

Basics: F or the mouse Using the mouse Using the F key Remove fades The fade angle

More complex fades Inclines, plateaus Fades spanning more than one region A cross-fade on the same track

Fade using Shift+Ctrl+Down / +Up

Using fades to suppress clutter Replacing clutter with roomtone

### 7.4 Effects: equalize, compress, filter

Hear and see the effects What each effect does Setting the equalizer The Loudness Meter for measuring sound levels

#### 7.5 Using voice profiles for consistency

Create and apply a voice profile Select and apply an existing voice profile Remove a voice profile from the collection

# 8 Assemble, beautify, standardize

### 8.1 Using Clipboard and Favorites

Copying between Clipboard, Favorites, tracks, and storage Finding the right clip Importing clips to the Clipboard Frequently used Clipboard and Favorites keys

#### 8.2 Adding some music

Enriching audiobooks with music and sound effects How to handle multiple tracks and clips A clip composed of regions selected across multiple tracks Track operation modes active, armed, selected Activate a track Navigating among tracks Selecting multiple tracks Track name, audio file name, region name Cross-fade over two tracks Synchronize with sound on other tracks Using the grid

Using the time toolbar section for exact positioning Moving regions vertically to other tracks Using cue points to synchronize music with narration

Track and Master Track Create and position a master track

### 8.3 Standardize to meet publisher requirements

Overview table Automatic markup Automatic pause correction Automatic phrase detection

### 8.4 Consolidating audio

Consolidation basics Listening and comparing consolidated versions

Some precautions

Selecting regions and starting the consolidation

8.5 Previewing a book

# 9 Export

#### 9.1 Export basics

**9.2 Ways of naming export files** Naming export files after chapters Export file naming overview table

### 9.3 Export options

Instead of exporting everything Export just the audio Export only one track out of several Export just a selection

#### Export formats overview table

9.4 Exporting to Audiobook format

Audiobooks for ACX, Findaway Voices

Encoding, bitrate, sample rate, joint stereo Encoding Joint Stereo Bitrate Metadata inclusion: ID3 V2

- Splitting audio by chapter or by time Splitting the audio by chapter
- Use case: splitting the audio by time Step one: Mark suitable locations for interruption Step two: Insert chapter announcements Step three: Let Hindenburg Narrator add the time split markers Step four: Move the time split markers upon each comment marker

Time split markers and export files numbering

- Automatic validation and correction Using Audiobook Process to run a validation test Automatic validation and correction for ACX and for Findaway Voices
- 9.5 Exporting a series of clauses
- 9.6 Exporting to DAISY format
- 9.7 Exporting to ePub format
- 9.8 Exporting as stereo audio
- 9.9 WAVE-copies and batch exports

Create additional uncompressed copies Composing an export batch

Batch export overview window

9.10 Removing unused files: Session Clean-up

# **10 The NLS Narrator edition**

#### **10.1** Session properties

Info metadata Styles and classifications Managing classifications Book Export settings Retaining settings as the default

### 10.2 Reading and synchronizing

Synchronizing during reading Synchronizing imported audio Imported audio that already contains header navigation points Imported audio that contains no header navigation points Marking audio for exclusion Standardize to NLS requirements Overview table Automatic markup

Automatic phrase detection Digital Talking Book requirements

# 10.3 Export as an NLS book

### 10.4 NLS Quick Reference Guide

Normalizing imported audio Recording a book

# **11 Quick Reference Guides**

#### 11.1 Universal basic quick guide

Prepare and read Preserving synchronization Clean, improve, restore Export

#### 11.2 Product typical quick guides

Audiobook quick guide Video Game Clauses quick guide DAISY book quick guide ePub quick guide Audio only quick guide

# 12 Lists and indexes

#### 12.1 Key commands

Shortlist of frequently used commands Clipboard and Favorites commands Workspace navigation and view commands Recording commands Replay commands Editing commands

- Comprehensive list of standard key commands Audio display commands
  - Audio editing commands
  - Audio navigation commands
  - Audio replay commands
  - Clipboard commands
  - Export commands
  - Manuscript commands
  - Comment marker commands
  - Program commands
  - Session commands
  - Table of Contents commands
  - Toolbar commands
  - Track commands
- Window activation and navigation commands

### How to customize key assignments

Create or remove a personal keymap Changing key shortcuts in your personal keymap

### 12.2 List of figures

12.3 Index